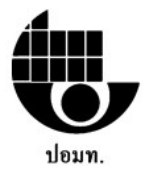

คู่มือการใช้งานระบบจัดการบทความวิจัย สำหรับผู้เขียน (Author) (Microsoft's Academic Conference Management Service)

- 1. ท่านสามารถเข้าสู่ระบบจัดการบทความ ได้ 2 วิธี ดังนี้
  - 1.1 <u>http://www.cufst.org/2018</u> เมนู **นำเสนอผลงานวิจัย-→ระบบจัดการบทความวิจัย** หรือ
  - 1.2 https://cmt3.research.microsoft.com/CUFST2018

|   | Login | Registration | Reset Password          |  |
|---|-------|--------------|-------------------------|--|
| L | ogin  |              |                         |  |
|   |       | Email        | Email                   |  |
|   |       | Password     | Password                |  |
|   |       |              | Login or Create Account |  |

ภาพที่ 1 ระบบจัดการบทความ https://cmt3.research.microsoft.com/CUFST2018

 ให้ทำการลงทะเบียนสร้างบัญชีใหม่ของระบบจัดการบทความวิจัย ที่เมนู <u>Create Account</u> แล้วกรอกข้อมูลให้ครบถ้วน รายละเอียด ดังภาพที่ 2

> เงื่อนไขสำคัญ : ระบบต้องการ E-Mail ที่ท่านใช้งานจริงเป็นประจำ เนื่องจากระบบจะขั้นตอนการยืนยันตัวตนผ่านอีเมล

| Login      | Registration   | Reset Password    |         |
|------------|----------------|-------------------|---------|
| Create I   | New Acco       | ount              |         |
| Login info | ormation       |                   |         |
|            | * Email        | Email             | This em |
|            | * Password     | Password          |         |
| * Confirr  | m Password     | Confirm Password  |         |
| Personal   | Information    | 1                 |         |
|            | First Name     | First Name        |         |
| Ν          | Middle Initial | nitial            |         |
|            | Last Name      | .ast Name         |         |
|            | Nickname       | Nickname          |         |
| * Organiz  | ation Name     | Organization Name |         |
| * Cou      | intry/Region   | Select 🔻          |         |

ภาพที่ 2 การสร้างบัญชีใหม่สำหรับระบบจัดการบทความ

| Verification                            |                                                                                       |
|-----------------------------------------|---------------------------------------------------------------------------------------|
| Enter the characters you<br>New   Audio | see                                                                                   |
| 0300                                    |                                                                                       |
|                                         | I agree to the Microsoft CMT's Author's Statement, Terms Of Use and Privacy & Cookies |
|                                         | Register No, thanks                                                                   |

ภาพที่ 3 การยอมรับเงื่อนไขในฐานผู้เขียน (Author) และการสมัคร (Register)

เมื่อสมัครเรียบร้อย ระบบจัดการบทความจะส่งอีเมล์ไปยังอีเมล์ที่ผู้ใช้งานระบุในระบบ
 เพื่อให้ผู้ใช้งานทำการยืนยันตัวตน (Account Verification) แล้วให้ผู้ใช้งานทำการยืนยันตัวตนตามลิงค์ที่
 ระบบส่งให้ตามตัวอย่างในภาพที่ 4 และ 5 –เป็นขั้นตอนสำคัญ-

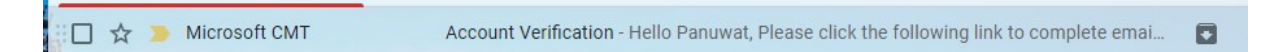

Nok Air

ภาพที่ 4 ตัวอย่างอีเมล์ในการยืนยันตัว (Account Verification) จาก Microsoft CMT

**ข้อสังเกต** : ถ้าผู้ลงทะเบียนไม่พบอีเมลสำหรับการยืนยันตัว (Account Verification) จากระบบ CMT ในกล่องข้อความ (Inbox) ให้ไปค้นหาจดหมายที่ถังยะ (Trash) หรือจดหมายที่ไม่ปลอดภัย

เมื่อพบอีเมลแล้ว จากนั้นให้ผู้ให้งานคลิกลิงก์เพื่อยืนยันตัวตน ตามตัวอย่างนี้ Please click the following link to complete email verification: <u>https://cmt3.research.microsoft.com/User/VerifySignup/?email=panuwatlive%40gmail.com&hash=0607</u> 0485209a373d3efcb89fc26d4acl&returnUrl=/Conference/Recent Thanks, CMT Support

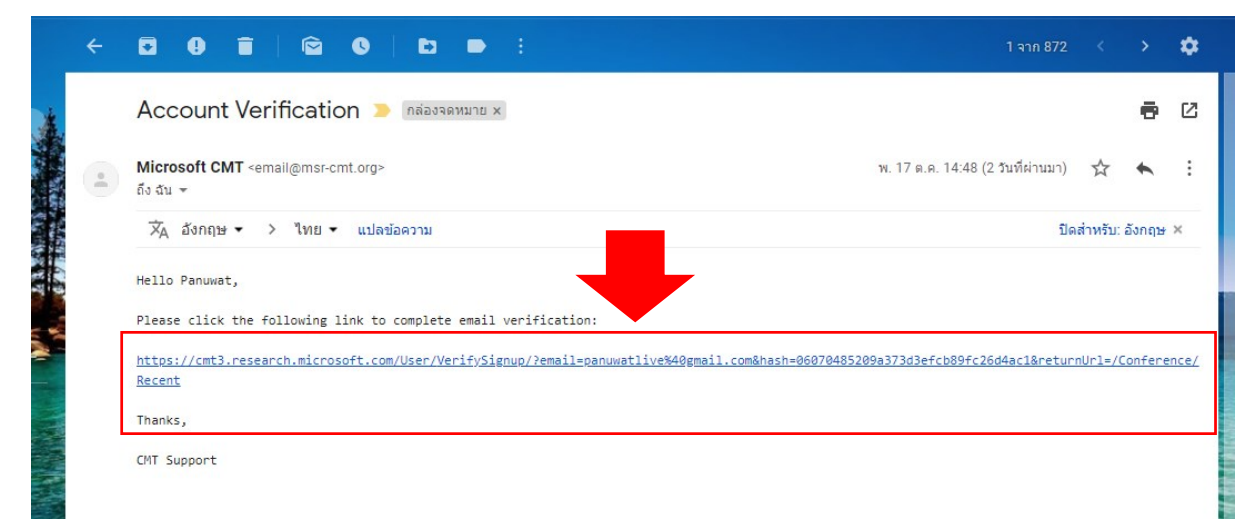

ภาพที่ 5 การคลิกลิงก์เพื่อยืนยันตัวตนจากระบบ CMT

 4. เมื่อคลิกลิงก์จากอีเมลของท่าน ระบบจะเปลี่ยนจอให้ผู้ใช้งานสามารถ Log-in เข้าสู่ระบบจัดการ บทความ (Conference Management System: CMT) แล้วเข้าสู่ระบบ (Log-in) ด้วยอีเมล์และรหัสผ่าน ของท่านอีกครั้ง ก็จะสามารถเข้าสู่ระบบการจัดการบทความได้

ถ้าติดปัญหา ให้สอบถาม https://www.facebook.com/ที่ประชุมประธานสภาอาจารย์มหาวิทยาลัยแห่ง ประเทศไทย-ปอมท-2034492006832461/ หรือที่ผู้ดูแลระบบ อาจารย์ภานุวัฒน์ บุตรเรียง มหาวิทยาลัยศรีนครินทรวิโรฒ

5. เมื่อเข้าสู่ระบบจัดบทความเรียบร้อย ให้คลิกที่แถบ All conference จากนั้นให้ ค้นหาด้วยคำสำคัญ "CUFST2018" ในช่องค้นหา

6. ให้คลิกเลือกที่งาน 2018 Annual National Conference on The Council of University Faculty Senate of Thailand

| Conferences                |                       |                              |               |            |      | Pa            | anuwat  | Butriang <del>-</del> |
|----------------------------|-----------------------|------------------------------|---------------|------------|------|---------------|---------|-----------------------|
| Conference List            | t                     |                              |               |            |      |               |         |                       |
| My Conferences (3)         | All Conferences       |                              |               | 5          |      | CUFST         |         |                       |
| Name                       |                       |                              |               | Start Date | Loca | tion          | Exter   | mal URL               |
| 2018 Annual National Confe | erence on The Council | of University Faculty Senate | e of Thailand | 11/21/2018 | Bang | kok, Thailand | http:// | /www.cufst.org        |
| Thailand                   |                       |                              |               | Thailand   |      |               |         | Chairs                |
| Welcome to the CMT Site Re | quest Submission Syst | em!                          | 1/1/2023      |            |      |               |         | Email Chairs          |

ภาพที่ 4 การค้นหางานประชุมวิชาการ ปอมท. ประจำปี พ.ศ. 2561 ด้วยคำสำคัญ "CUFST2018"

## 7. ให้เลือกมนู Submissions Author Console ให้เลือก +Create new submission แล้วเลือกสาขาให้ ตรงกับสาขาที่งานวิจัยของท่าน จำนวน 6 สาขา ได้แก่

1) สาขาวิทยาศาสตร์เทคโนโลยี "Science and Technology"

- 2) สาขาวิทยาศาสตร์สุขภาพ "Health Science"
- 3) สาขาสังคมศาสตร์และรับใช้สังคม "Social Science"
- 4) สาขามนุษยศาสตร์ "Humanities"
- 5) สาขาศิลปกรรมศาสตร์ "Fine Arts"

6) สาขารับใช้สังคม "Social Service"

7) วิจัยจากงานประจำและวิจัยจากชั้นเรียน "ให้ส่งสาขาที่ระบุในข้อ 1-6"

| ubmissions              | Selec | t Your Role : Author - | UKAT2017 - Test User - |
|-------------------------|-------|------------------------|------------------------|
| Author Console          |       |                        |                        |
| + Create new submission |       | type t                 | o filter               |
| Paper ID                | Title | Files                  | Actions                |

ภาพที่ 5 วิธีการส่งไฟล์บทความฉบับเต็มเข้าสู่ระบบจัดการบทความ

จากนั้น ให้ทำการกรอกข้อมูลให้ครบถ้วน ดังนี้ **1) ชื่อบทความ (title) และ 2) บทคัดย่อ** (Abstract) เป็นภาษาไทย เท่านั้น และให้ Upload บทความวิจัยฉบับเต็ม (Full Paper) ตามรูปแบบที่การ ประชุมวิชาการ ปอมท. ประจำปี 2561 กำหนด โดยสามารถตรวจสอบรูปแบบและ Download Template ที่ <u>http://www.cufst.org/2018/index.php/download</u>

| Create New Su                                 | bmission             |
|-----------------------------------------------|----------------------|
| Track: UKAT2017                               |                      |
| TITLE AND ABSTRACT                            |                      |
| * Title                                       | Title                |
| * Abstract                                    |                      |
|                                               |                      |
|                                               |                      |
|                                               |                      |
|                                               | 3000 characters left |
| AUTHORS<br>You may optionally add your collab | iorators.            |

ภาพที่ 6 การกรอกข้อมูลรายละเอียดของบทความฉบับสมบูรณ์ ด้วยชื่อ (Title) และบทคัดย่อ (Abstract)

| imary Contact                                       | Email                                                  | First Name              | Last Name | Organization                | Country Thailand X |  |
|-----------------------------------------------------|--------------------------------------------------------|-------------------------|-----------|-----------------------------|--------------------|--|
| ۲                                                   | panuwat@g.swu.ac.th                                    | Panuwat                 | Butriang  | Srinakharinwirot University |                    |  |
| all                                                 | + Add                                                  |                         |           |                             |                    |  |
|                                                     |                                                        |                         |           |                             |                    |  |
| email to add new aut                                | hor.                                                   |                         |           |                             |                    |  |
| email to add new aut                                | hor.                                                   |                         |           |                             |                    |  |
| email to add new aut<br>ES<br>an upload from 1 to 3 | hor.<br>files. Maximum file size is 10 Mb. We accept ( | doc, docx, pdf formats. |           |                             |                    |  |
| email to add new aut<br>ES<br>an upload from 1 to 3 | hor.                                                   | doc, docx, pdf formats. |           |                             |                    |  |

ภาพที่ 7 การ Upload ไฟล์จากคอมพิวเตอร์

ส่วนผู้เขียนร่วม (Primary Contact) ไม่จำเป็นต้องระบุในระบบ CMT จากนั้นให้ทำการ Upload ไฟล์ บทความวิจัยฉบับเต็ม (Full paper) จากเครื่องคอมพิวเตอร์เข้าสู่ระบบให้เรียบร้อย เมื่อเรียบร้อยท่านจะได้ หน้าจอแสดงบทความฉบับสมบูรณ์ ตามภาพที่ 8

## Author Console

|          | 1 - 1 of 1 «« « 1 » »» Show: 25 50 100 All                                                                                                | Clear All Filters                        |
|----------|----------------------------------------------------------------------------------------------------|------------------------------------------|
| Paper ID | Title                                                                                                    |                                          |
| e.g. <3  | (filter                                                                                                    | Files                                    |
| Clear    | Clar                                                                                                    |                                          |
| 37       | The Development of an E-Marketing Training Course for the Community Product Entrepreneur in Nakorn-Nayok Province, Thailand Show abstract | Submission files:<br>O IJSSH_Panuwat.pdf |

ภาพที่ 8 ตัวอย่างหน้าจอแสดงผลการนำเข้าบทความเข้าสู่ระบบจัดการบทความได้สมบูรณ์ จากนั้น ให้ผู้นำเสนอผลงานวิจัย ทำการ Log-out จากระบบ แล้วรอประกาศผลจากการพิจารณาของ คณะกรรมการผลงานวิจัย (Peer Review) ที่ <u>www.cufst.org/2018 **ภายในวันที่ 10 พฤศจิกายน 2561**</u>

หากมีข้อสงสัยสามารถสอบถามที่ https://www.facebook.com/ที่ประชุมประธานสภาอาจารย์มหาวิทยาลัย แห่งประเทศไทย-ปอมท-2034492006832461/ หรือที่ผู้ดูแลระบบ อาจารย์ภานุวัฒน์ บุตรเรียง มหาวิทยาลัยศรีนครินทรวิโรฒ